## <u>1<sup>ère</sup> étape : Demander les aides CAF : une démarche simple</u> <u>en suivant le mode opératoire ci-dessous</u>

Sur le site de la CAF, via la rubrique « mon compte », Cliquer sur demander une prestation

| MENU                              | caf•fr                  | MON COMPTE<br>ACCUEIL |  |  |  |  |
|-----------------------------------|-------------------------|-----------------------|--|--|--|--|
| MA CA                             | F                       | $\sim$                |  |  |  |  |
| MON C                             | OMPTE                   | ^                     |  |  |  |  |
| Accueil Mon Compte                |                         |                       |  |  |  |  |
| Consulter mes paiements et droits |                         |                       |  |  |  |  |
| Télécharger une attestation       |                         |                       |  |  |  |  |
| Suivre mes démarches              |                         |                       |  |  |  |  |
| Mes r                             | essources               |                       |  |  |  |  |
| Décla                             | rer un changem          | ent                   |  |  |  |  |
| Simul                             | er ou demander<br>ation | une                   |  |  |  |  |

Cliquer sur les enfants, puis « complément de libre choix de mode de garde »

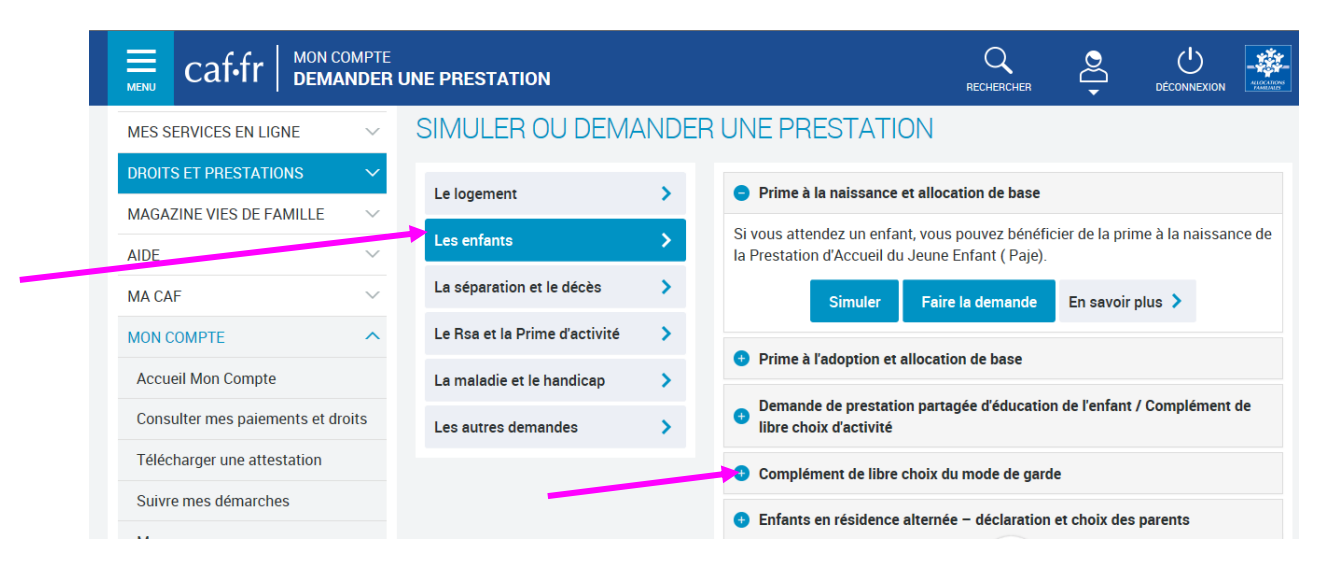

| Vous<br>vous | pouvez demander le complément de libre choix du mode de garde (Cmg) s<br>faites garder vos enfants de moins de 6 ans : |
|--------------|----------------------------------------------------------------------------------------------------|
|              | par une ou plusieurs personnes que vous employez vous-même (emploi                                                     |
|              | direct)                                                                                                    |
|              | II peut s'agir :                                                                                                    |
|              | <ul> <li>d'assistant maternel agréé gardant vos enfants à leur domicile ou au</li> </ul>                               |
|              | sein d'une maison d'assistant maternel (Mam)                                                                           |
|              | de garde d'enfants à votre propre domicile                                                                             |
| •            | si vous avez recours à une structure telle que                                                                         |
|              | <ul> <li>un service de garde d'enfants à domicile</li> </ul>                                                           |
|              | <ul> <li>une micro crèche</li> </ul>                                                                                   |
|              | <ul> <li>une crèche familiale employant des assistants maternels agréés</li> </ul>                                     |
|              | en cumulant un emploi direct et une structure                                                                          |

Je suis employée en tant que garde d'enfants à votre domicile. Cliquer sur « Faire la demande » Puis suivre les instructions à l'écran en 4 étapes après avoir sélectionné « garde d'enfant à votre domicile »

| Accueil / Mon Compte / Simuler ou demander une pr                   | prestation / Demander le complément Mode de garde |
|---------------------------------------------------------------------|---------------------------------------------------|
| DEMANDER LE COMPLÉMENT N                                            | MODE DE GARDE                                     |
| 1     2     3       ACCES     2     3       SAISIE     RECAPITULATI | AF FIN<br>Dos enfants                             |
| assistant maternel agréé                                            | maison d'assistants maternels (Mam)         ?     |
| garde d'enfant à votre domicile                                     | structure                                         |
| aucun de ces modes de garde                                         | 0                                                 |
|                                                                     |                                                   |

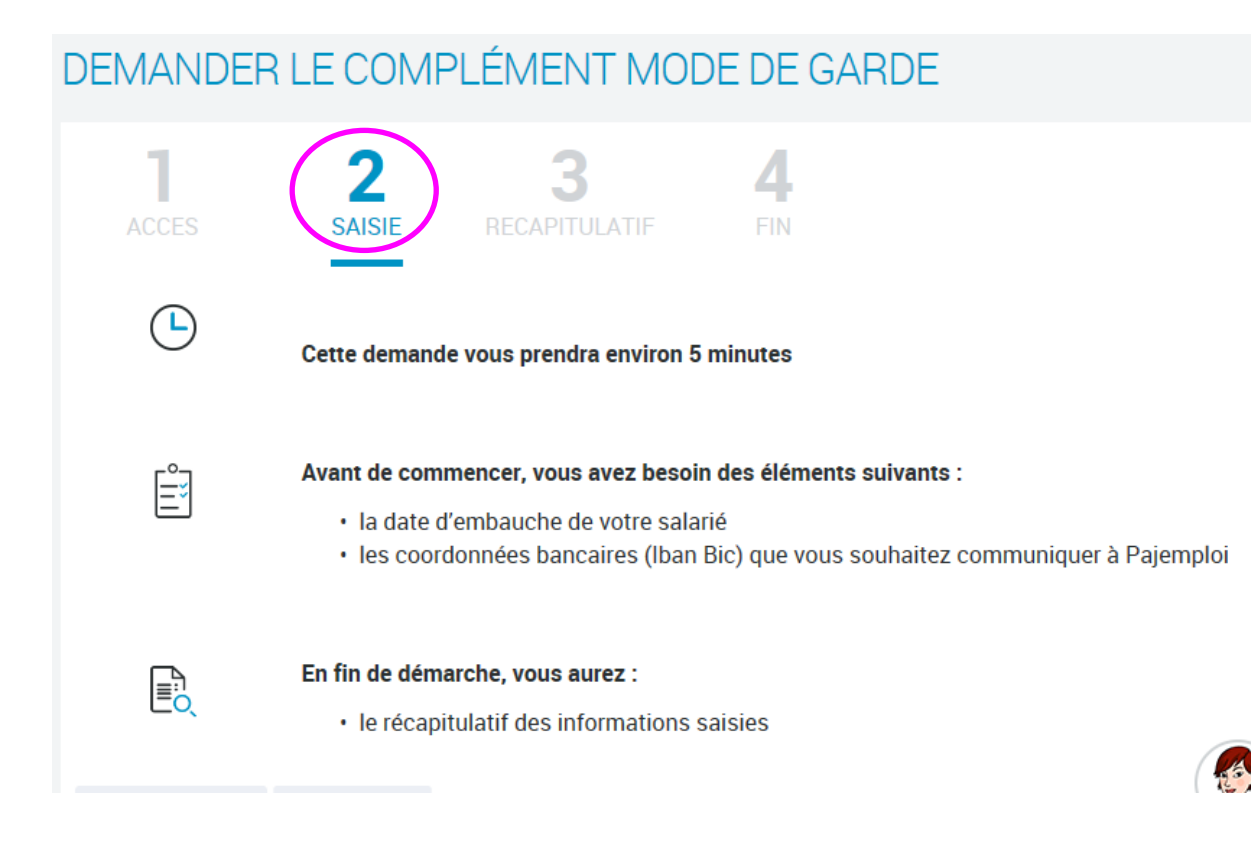

### <u>2ème étape : S'inscrire sur le site Pajemploi et déclarer son salarié : une</u> <u>démarche simple en suivant le mode opératoire ci-dessous</u>

|                                             |                                            | Mo                           | N СОМРТЕ                  |                                                                                                    |  |  |
|---------------------------------------------|--------------------------------------------|------------------------------|---------------------------|----------------------------------------------------------------------------------------------------|--|--|
|                                             | oloi<br>es Urssaf                          | <b>e</b>                     | S'identifier              | Identifiant perdu/oublié ?     Mot de passe perdu/oublié ?     Première connexion? Activez votre     compte en ligne |  |  |
| Employeur d'assistante<br>maternelle agréée | Employeur de garde<br>d'enfants à domicile | Assistante maternelle agréée | Garde d'enfants à dopacil | e Partenaire                                                                                                    |  |  |
|                                             |                                            |                              |                           |                                                                                                    |  |  |

Puis cliquer sur « gérer mes salariés »

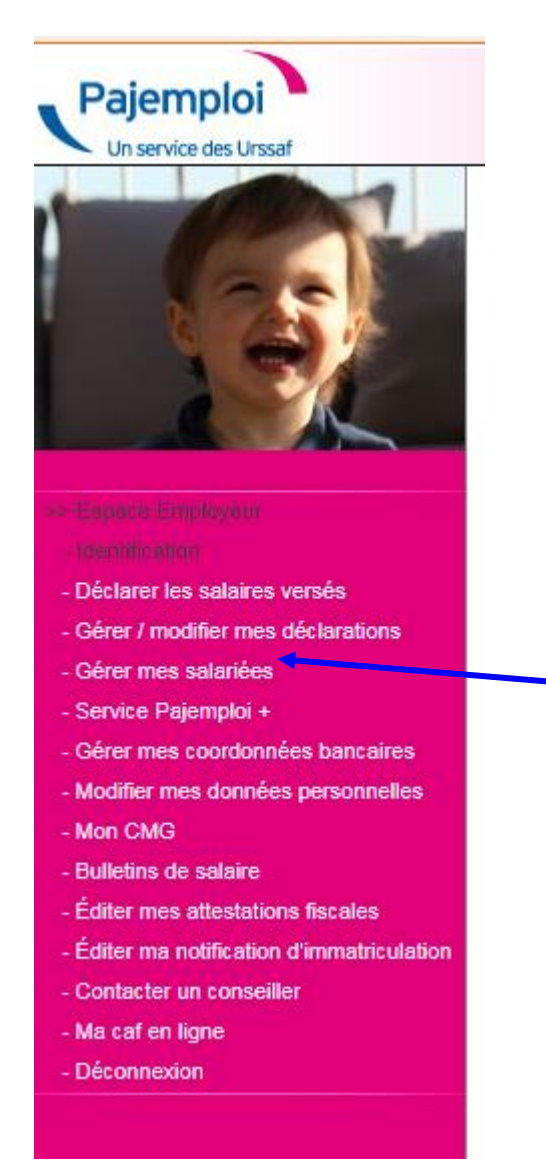

# Ajouter le salarié via Gérer mes salariés

|                                                                                                    | Accueil > Gérer ma liste de salarié                                                                                                 | es                                                                           |                                                       |                         |                 |
|----------------------------------------------------------------------------------------------------|----------------------------------------------------------------------------------------------------|------------------------------------------------------------------------------|-------------------------------------------------------|-------------------------|-----------------|
|                                                                                                    | Gérer ma liste de salariées<br>Cette fonctionnalité vous permet de l<br>Si vous ne souhaitez plus voir appar<br>ros volets sociaux. | personnaliser les écrans de votre v<br>raître une salariée, cliquez sur inac | olet social.<br>tíf. Elle ne s'affichera plus dans la | liste des salariées lou | rs de l'enregis |
|                                                                                                    | Nom                                                                                                    | Prénom                                                                       | Pajemploi +                                           | Actif                   | Inactif         |
| pace Employeur                                                                                                    |                                                                                                    | KATUICIA                                                                     | 8                                                     | 0                       | ۲               |
| ntification                                                                                                    |                                                                                                    | CAMILLE                                                                      | 8                                                     | 0                       | ۲               |
| narer les salaires verses                                                                                                    |                                                                                                    |                                                                              |                                                       |                         |                 |
| rer mes salariées                                                                                                    |                                                                                                    | Aiouter une enlarióe                                                         |                                                       | 14-1                    | lider           |
| vice Pajemploi +                                                                                                    |                                                                                                    | Ajouter une salanee                                                          |                                                       | _ Va                    | Inder           |
| er mes coordonnées bancaires                                                                                                    | /                                                                                                    |                                                                              |                                                       |                         |                 |
| lifier mes données personnelles                                                                                                  |                                                                                                    |                                                                              |                                                       |                         |                 |
| CMG                                                                                                    |                                                                                                    |                                                                              |                                                       |                         |                 |
|                                                                                                    |                                                                                                    |                                                                              |                                                       |                         |                 |
| etins de salaire                                                                                                    |                                                                                                    |                                                                              |                                                       |                         |                 |
| etins de salaire<br>er mes attestations fiscales                                                                                 |                                                                                                    |                                                                              |                                                       |                         |                 |
| tins de salaire<br>er mes attestations fiscales<br>er ma notification d'immatriculation                                          |                                                                                                    |                                                                              |                                                       |                         |                 |
| ttins de salaire<br>r mes attestations fiscales<br>r ma notification d'immatriculation<br>acter un conseiller                    |                                                                                                    |                                                                              |                                                       |                         |                 |
| etins de salaire<br>er mes attestations fiscales<br>er ma notification d'immatriculation<br>tacter un conseiller<br>caf en ligne |                                                                                                    |                                                                              |                                                       |                         |                 |

Identifier le salarié : Mon numéro de sécurité sociale est le 282073352208717

| Pajemploj                                                                                                    |                                                                                                    |  |
|----------------------------------------------------------------------------------------------------|----------------------------------------------------------------------------------------------------|--|
| Fajernpion                                                                                                    |                                                                                                    |  |
| On service des orssan                                                                                                    |                                                                                                    |  |
|                                                                                                    | Accueil > Gérer ma liste de salariées > Ajouter une salariée                                                                                                    |  |
|                                                                                                    | Alouter une selarión                                                                                                    |  |
|                                                                                                    |                                                                                                    |  |
|                                                                                                    | N° de Sécurité sociale de votre salariée *: Valider                                                                                                    |  |
|                                                                                                    | Si votre salariée ne possède pas de numéro de Sécurité sociale, cliquez ici                                                                                                    |  |
|                                                                                                    |                                                                                                    |  |
| >> Espece Employeur                                                                                                    |                                                                                                    |  |
| - Identification                                                                                                    |                                                                                                    |  |
| - Déclarer les salaires versés                                                                                                    |                                                                                                    |  |
| - Gérer / modifier mes déclarations                                                                                                    |                                                                                                    |  |
| - Gérer mes salariées                                                                                                    |                                                                                                    |  |
| a · a · 1 ·                                                                                                    |                                                                                                    |  |
|                                                                                                    |                                                                                                    |  |
| www.urssat.                                                                                                    | t.tr I www.cat.tr I www.msa.tr                                                                                                    |  |
| Paiemploi                                                                                                    |                                                                                                    |  |
|                                                                                                    |                                                                                                    |  |
| On service des orssar                                                                                                    |                                                                                                    |  |
| and the second                                                                                                    | Accueil > Gérer ma liste de salariées > Ajouter une salariée                                                                                                    |  |
|                                                                                                    |                                                                                                    |  |
|                                                                                                    |                                                                                                    |  |
|                                                                                                    | Ajouter une salariée                                                                                                    |  |
| 25                                                                                                    | Ajouter une salariée                                                                                                    |  |
|                                                                                                    | Ajouter une salariée<br>IDENTIFICATION DE LA PERSONNE EMPLOYÉE<br>Numéro de Sécurité sociale *:                                                                                                    |  |
|                                                                                                    | Ajouter une salariée  IDENTIFICATION DE LA PERSONNE EMPLOYÉE  Numéro de Sécurité sociale *:  Civilité *:  M Mme                                                                                                    |  |
|                                                                                                    | Ajouter une salariée  IDENTIFICATION DE LA PERSONNE EMPLOYÉE  Numéro de Sécurité sociale *:  Civilité *: © M. O Mme  Nom de paissance *:  O                                                                                                    |  |
|                                                                                                    | Ajouter une salariée  IDENTIFICATION DE LA PERSONNE EMPLOYÉE  Numéro de Sécurité sociale *:  Civilité *:  Mu O Mme  Nom de naissance *:  Nom d'usage :                                                                                                    |  |
| Espace Employeur                                                                                                    | Ajouter une salariée  IDENTIFICATION DE LA PERSONNE EMPLOYÉE  Numéro de Sécurité sociale *:  Civilité *:  M. Mme  Nom de naissance *:  Nom d'usage :  Prénom *:                                                                                                    |  |
| Espace Employeur     Identification     Déclarer les salaires versés                                                                                                    | Ajouter une salariée  IDENTIFICATION DE LA PERSONNE EMPLOYÉE  Numéro de Sécurité sociale *:  Civilité *:  M. O Mme  Nom de naissance *:  Nom d'usage :  Prénom *:  Data de naissance *:  Data de naissance *:  Data de naiss |  |
| <ul> <li>Espace Employeur</li> <li>Identification</li> <li>Obclarer los salaires versés</li> <li>Obclare los modifier mes déclarations</li> </ul>                                                                                                    | Ajouter une salariée  IDENTIFICATION DE LA PERSONNE EMPLOYÉE  Numéro de Sécurité sociale *:  Civilité *:  M. Mme  Nom de naissance *:  Nom d'usage:  Prénom *:  Date de naissance *:  Date de naissance *:  Date de naissanc |  |
| Espace Employeur     Identification     Oriclarer les salaires versés     Gérer / modifier mes salaires                                                                                                    | Ajouter une salariée  IDENTIFICATION DE LA PERSONNE EMPLOYÉE  Numéro de Sécurité sociale *:  Civilité *:  M. Mme  Nom de naissance *:  Nom d'usage :  Prénom *:  Date de naissance *:  DIt / Janvier / ((ex: 1973) *)  Les champe signalée par le symbole * end obligatoires                                                                                                    |  |
| Espace Employeur     Identification     Occlarer les salairées versés     Occlarer / modifier mes déclarations     Océrer mes salairées     Service Paiemolol +                                                                                                    | Ajouter une salariée  IDENTIFICATION DE LA PERSONNE EMPLOYÉE Numéro de Sécurité sociale *: Civilité *: O M. O Mme Nom de naissance *: O O Prénom *: Date de naissance *: O V / Janvier V / (ex: 1973) * Les champs signalés par le symbole * sont obligatoires. Précédent Valider                                                                                                    |  |
| Espace Employeur     Identification     Oriclarer les salaires versés     Orier meu salarises     Service Pajempiol +     Orier meu solarises     Service Dajempiol +     Orier meu solarises                                                                                                    | Ajouter une salariée  IDENTIFICATION DE LA PERSONNE EMPLOYÉE Numéro de Sécurité sociale *: Civilité *:  O M O Mme Nom de naissance *:  O O Prénom *: Date de naissance *:  O I V Janvier V J (ex: 1973) * Les champs signalés par le symbole * sont obligatoires. Précédent Valider                                                                                                    |  |
| Espace Employeur     Identification     Occlarer les salaires versés     Occlarer les salaires versés     Occlarer les salaires     Occlarer les salaires     Occlarentes salairés     Occlarentes salairés     Occlarentes conclancés bancaires     Ovatifier mes données bancaires                                                                                                    | Ajouter une salariée  IDENTIFICATION DE LA PERSONNE EMPLOYÉE  Numéro de Sécurité sociale *: Civilité *: O M. O Mme Nom de naissance *: O Mme Nom d'usage: Prénom *: Date de naissance *: O I / Janvier / (ex: 1973)* Les champs signalés par le symbole * sont obligatoires.  Précéent Vaider                                                                                                    |  |
| Espace Employeur     Identification     Ocitar res salaries versés     Gérer / modifier mes déclarations     Ocitar mes salariés     Service Pajemploi +     Gérer mes coordonnées bancaires     Modifier mes données personnelles     Mon CMG                                                                                                    | Ajouter une salariée  IDENTIFICATION DE LA PERSONNE EMPLOYÉE Numéro de Sécurité sociale *: Civilité *: O M. O Mme Nom de naissance *: O O Prénom *: Date de naissance *: O I / Janvier V / (ex: 1573)*  Les champs signalés par le symbole * sont obligatoires. Précédent Valider                                                                                                    |  |
| Espace Employeur     Ecological Employeur     Identification     Ocitarer les salaires versés     Gérer / modifier mes déclarations     Service Pajemploi +     Gérer mes coordonnées bancaires     Modifier mes données personnelles     Mon CMG     Subletins de salaire                                                                                                    | Ajouter une salariée          IDENTIFICATION DE LA PERSONNE EMPLOYÉE         Numéro de Sécurité sociale *:         Civilité *: O M. O Mme         Nom d'usage :         O         Prénom *:         Date de naissance *: O1 ✓ / Janvier ✓ / (ex: 1973)*         Les champs signalés par le symbole * sont obligatoires.         Précédent                                                                                                    |  |
| Espace Employeur     Identification     Ocitarer les salaires versés     Ocitarer les salaires versés     Ocitarer mes salarités     Ocitarer mes salarités     Ocitarer mes coordonnées bancaires     Mondifier mes données personnelles     Mond MG     Bulletins de salaire     Editer mes attestations fiscales                                                                                                    | Ajouter une salariée  IDENTIFICATION DE LA PERSONNE EMPLOYÉE Numéro de Sécurité sociale *: Civilité *:  M. Mme Nom de naissance *: ONOm d'usage : Prénom *: Date de naissance *: OI / Janvier / (ex: 1973) * Les champa signalés par le symbole * sont obligatoires. Précédent Valider                                                                                                    |  |
| Espace Employeur     Identification     Occlarer les salaires versés     Occlarer les salaires versés     Occlarer mes delarations     Occlarer mes delarations     Service Pajemploi +     Ocferer mes condonnées bancaires     Modifier mes données personnelles     Mon CMG     Oldelans de salaire     Éditer mes notification fiscales     Editer me notification fiscales                                                                                                    | Ajouter une salariée          IDENTIFICATION DE LA PERSONNE EMPLOYÉE         Numéro de Sécurité sociale *:         Civilité *:       M.         Nom de naissance *:       Image:         Prénom *:       Image:         Date de naissance *:       Image:         Les champs signalés par le symbole * sont obligatoires.         Précédent       Valider                                                                                                    |  |
| Espace Employeur     Identification     Déclarer les salaires versés     Gérer / modifier mes déclarations     Gérer mes salarisés     Service Pajemploi +     Gérer mes condonnées bancaires     Modifier mes données personnelles     Modifier mes données personnelles     Modifier mes dannées (     Salarisés)     Modifier mes dannées (     Salarisés)     Modifier mes dannées (     Salarisés)     Modifier mes dannées (     Salarisés)     Modifier mes dannées (     Salarisés)     Modifier mes dannées (     Salarisés)     Modifier mes dannées (     Salarisés)     Modifier mes dannées (     Salarisés)     Salarisés     Modifier mes dannées (     Salarisés)     Salarisés     Modifier mes dannées (     Salarisés)     Salarisés     Modifier mes dannées (     Salarisés)     Salarisés     Modifier mes dannées (     Salarisés)     Salarisés     Modifier mes dannées (     Salarisés)     Salarisés     Modifier mes dannées (     Salarisés)     Salarisés     Modifier mes dannées (     Salarisés)     Salarisés     Modifier mes dannées (     Salarisés)     Salarisés     Modifier mes dannées (     Salarisés)     Salarisés     Modifier mes dannées (     Salarisés)     Modifier mes dannées (     Salarisés)     Salarisés     Modifier mes dannées (     Salarisés)     Modifier mes dannées (     Salarisés)     Modifier mes dannées | Ajouter une salariée          IDENTIFICATION DE LA PERSONNE EMPLOYÉE         Numéro de Sécurité sociale *:         Civilité *:       M. Mme         Nom de naissance *:       Image:         Prénom 1:       Image:         Date de naissance *:       Image:         Les champs signalés par le symbole * sont obligatoires.         Précédent       Valider                                                                                                    |  |

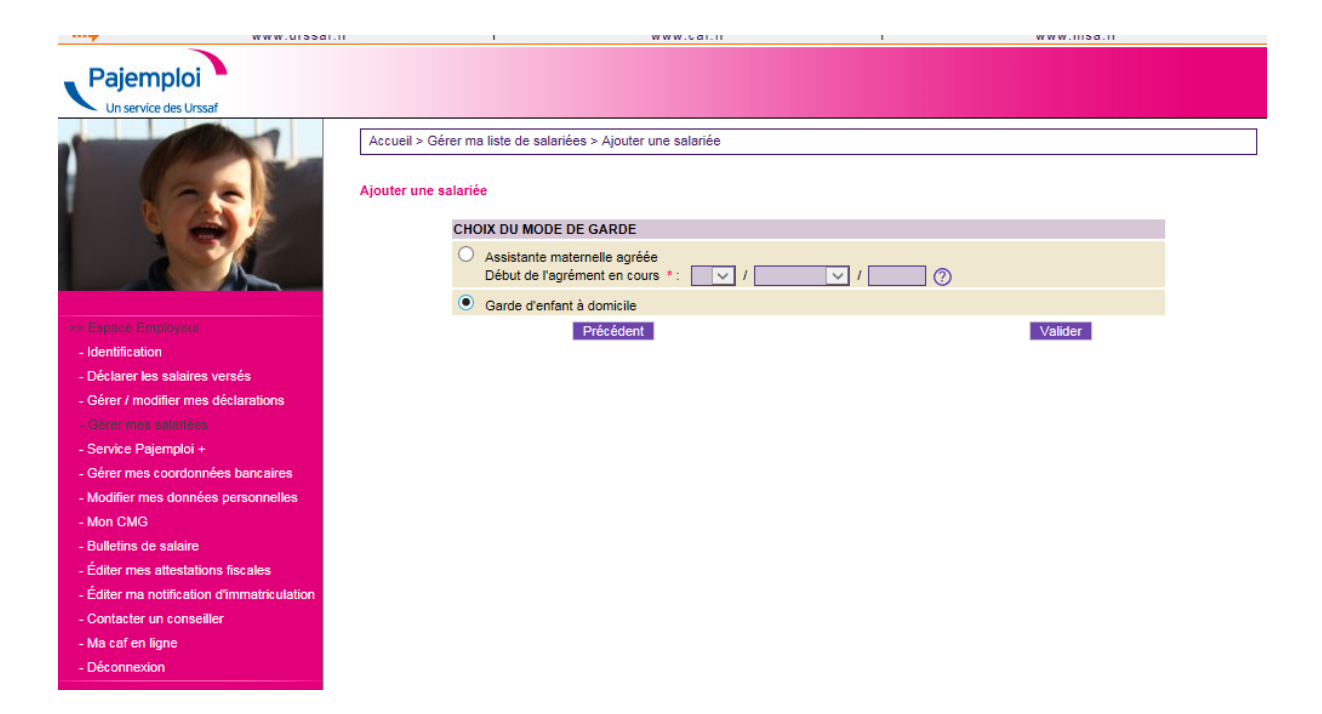

Puis, chaque mois, déclarer le nombre d'heures payées via la rubrique « déclarer les salaires versés ».

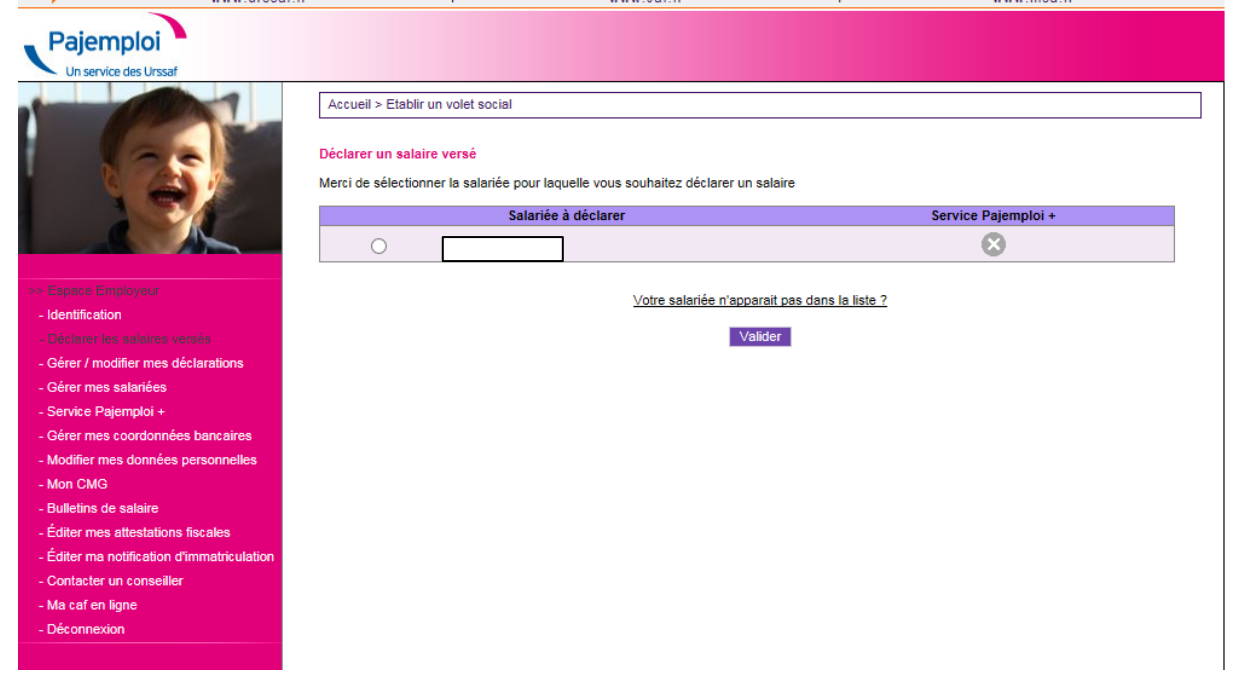

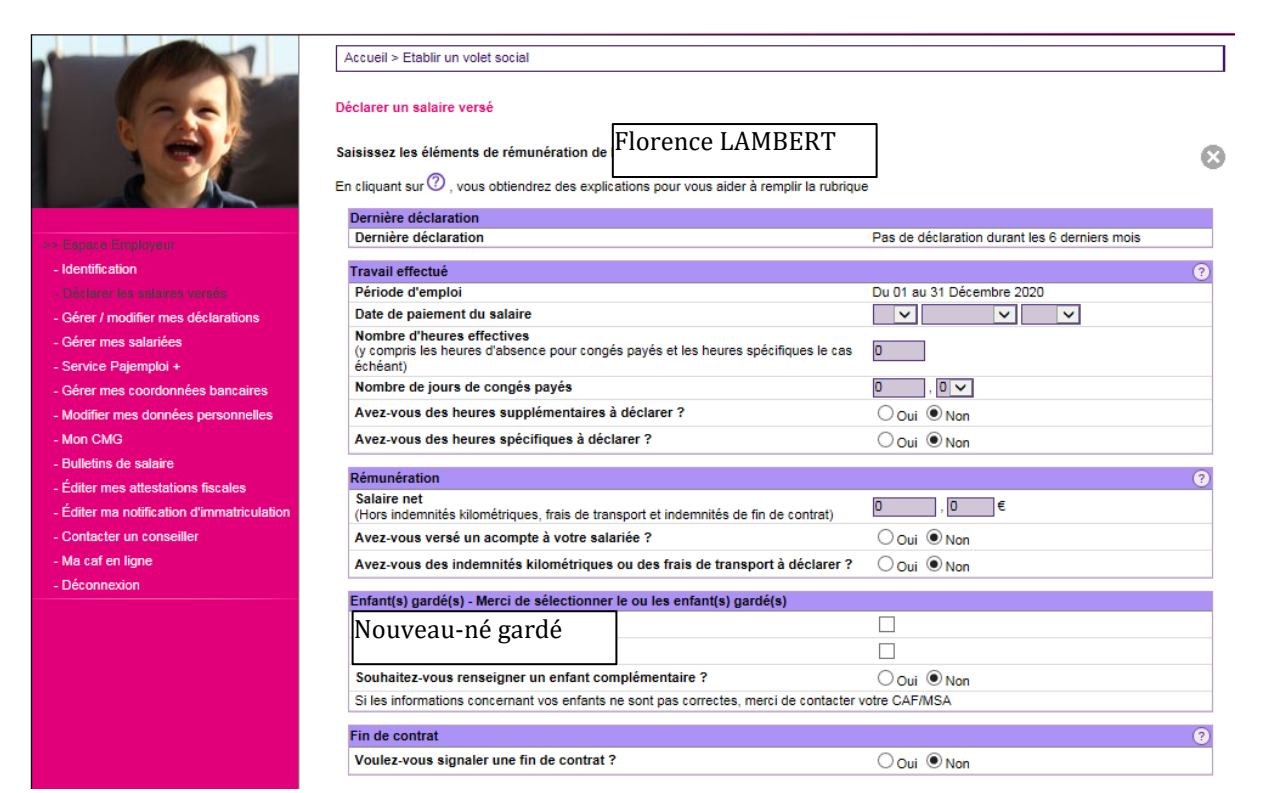

#### SIMULATION

|                                                                                | Paramé                                | ətr  | es salsis | •                          |         |          |           |      |        |              |
|--------------------------------------------------------------------------------|---------------------------------------|------|-----------|----------------------------|---------|----------|-----------|------|--------|--------------|
| Code Postal Salarié                                                            | Code Postal Salarié                   |      |           | 87430                      |         |          |           |      |        |              |
| Code Postal Employeur                                                          |                                       |      |           |                            | 87100   |          |           |      |        |              |
| Type d'activité                                                                | Type d'activité<br>Nombre d'heures    |      |           | Garrie d'enfant à dominile |         |          |           |      |        |              |
| Nombre d'heures                                                                |                                       |      |           |                            | 14 00   |          |           |      |        |              |
| Nombre d'heures supplémen                                                      | Nombre d'heures supplémentaires à 25% |      |           |                            | 0.00    |          |           |      |        |              |
| Nombre d'heures aupplémen                                                      |                                       |      |           |                            |         |          |           |      |        |              |
| A se de l'enfant le plus leurs                                                 | tanoo a                               |      |           |                            | 0-3 ans |          |           |      |        |              |
| Age de l'emant le plus jeune                                                   |                                       |      |           |                            |         |          |           |      |        |              |
| Complement d'activité partie                                                   |                                       |      |           |                            | NON     |          |           |      |        |              |
| Salaire net                                                                    |                                       |      |           |                            | 350,00  | JE       |           |      |        |              |
| Résultat de votre simulation av                                                | /ec les                               | tai  | ux et bar | ér                         | nes ei  | n vlaueu | ir au 23/ | 01/  | 2021   |              |
|                                                                                |                                       |      |           |                            |         |          |           |      |        |              |
|                                                                                | Cotisa                                | atio | ons Patro | on                         | ales    | Cotisat  | lona Sa   | lari | lales  |              |
| CSG + RDS                                                                      |                                       |      |           |                            |         | 442,69 x | 2,900%    | -    | 12,83  |              |
| CSG DEDUCTIBLE                                                                 |                                       |      |           |                            |         | 442,69 x | 6,800%    | -    | 30,10  |              |
| VIEILLESSE                                                                     |                                       |      |           |                            |         | 450,57 x | 0,400%    | -    | 1,80   |              |
| MALADIE                                                                        | 450,57                                | x    | 13,000%   | -                          | 58,57   |          | _         |      |        |              |
| VIEILLESSE                                                                     | 450,57                                | x    | 8,550%    | -                          | 38,52   | 450,57 x | 6,900%    |      | 31,09  |              |
|                                                                                | 450,57                                | x    | 1,900%    | -                          | 8,56    |          |           |      |        |              |
| ALLOC. FAMILIALES                                                              | 450,57                                | x    | 5,250%    | -                          | 23,65   |          |           |      |        |              |
| ACCIDENT DU TRAVAIL                                                            | 450,57                                | ×    | 1,900%    | 2                          | 0,00    |          |           |      |        |              |
| CRA                                                                            | 450,57                                | ÷    | 0,100%    | 2                          | 1 35    |          |           |      |        |              |
| FORMATION                                                                      | 400,01                                | î    | 0,00076   |                            | 1,00    |          |           |      |        |              |
| PROFESSIONNELLE                                                                | 450,57                                | x    | 0,550%    | -                          | 2,48    |          |           |      |        |              |
| CONTRIBUTION DIALOGUE<br>SOCIAL                                                | 450,57                                | x    | 0,016%    | -                          | 0,07    |          |           |      |        |              |
| RETRAITE<br>COMPLEMENTAIRE                                                     | 450,57                                | x    | 5,230%    | -                          | 23,56   | 450,57 x | 4,790%    | -    | 21,58  |              |
| PREVOYANCE                                                                     | 450,57                                | x    | 0,960%    | -                          | 4,33    | 450,57 x | 0,700%    | -    | 3,15   |              |
| ASSURANCE CHOMAGE                                                              | 450,57                                | x    | 4,050%    | -                          | 18,25   |          |           |      |        |              |
|                                                                                |                                       |      | 1         | 8                          | 3,35€   |          |           | 100  | ),55 € |              |
| Total cotisations                                                              |                                       |      |           |                            | 288,9   | 90 C     |           |      |        |              |
|                                                                                |                                       |      |           |                            |         |          |           |      |        |              |
| es cotisations prises en charge par                                            | votre C                               | af   | OU M SA   |                            |         |          |           |      |        | 0,00         |
| e l'exoneration des cotisations sala<br>Italres                                | riales a                              | ut   | utre des  | ne                         | oures   |          |           |      |        | 0,00         |
| e la déduction forfaitaire de cotisati<br>es cotisations restant à votre charg | ons<br>e                              |      |           |                            |         |          |           |      | 2      | 0,00<br>62,9 |
| a paver                                                                        |                                       |      |           |                            |         |          |           |      | 3      | 50.0         |

- ATTENTION, cette simulation ne tient pas compte de la prise en charge partielle de la rémunération de votre salarié par la CAF ou MSA I

Le complément de libre choix de mode de garde est à hauteur de 85% des dépenses salariales engagées.

Dans cet exemple, pour 14 heures réalisées (pour des parents de la tranche 2 – aide maxi 296.51€) :

Il restera à charge des parents :

- après réception des aides de la CAF → 53.50 € sur les 350 € versés à la salariée,
- 131.45 € (-26€ en sup avec déduc forfaitaire) sur les cotisations sociales prélevées par Pajemploi,

Soit un total à charge pour les parents de 184,95€ sur lequel s'applique un crédit d'impôts de 50% (soit un remboursement de 92.47€).

Coût réel de la prestation pour 14h  $\rightarrow$  92.48€ soit un taux horaire de 6.6€/heure pour mes services à domicile après remboursement des impôts

Lien des impôts expliquant le crédit d'impôts: https://www.service-public.fr/particuliers/vosdroits/F12

# Impôt sur le revenu - Crédit d'impôt pour l'emploi d'un salarié à domicile

Vérifié le 01 janvier 2021 - Direction de l'information légale et administrative (Premier ministre)

| i Imp                        | pôt sur le revenu : déclaration 2021 des revenus de 2020                                             |
|------------------------------|----------------------------------------------------------------------------------------------------|
| Cett                         | te page est à jour pour la déclaration des revenus de 2020.                                          |
| Cep                          | pendant, les formulaires, services en ligne et documents d'information ne sont pas encore            |
| ua                           | ponibles pour la campagne 2021, no seront mis en lighe des qu'ins seront disponibles.                |
| Vous pouvez                  | z bénéficier, sous conditions, d'un crédit d'impôt pour employer un salarié employé à domicile ou un |
| service à la p               | personne réalisé par une association, une entreprise ou un organisme agréé.                          |
| Montant                      |                                                                                                    |
| Таци                         |                                                                                                    |
| Le crédit d'ir               | impôt s'élève à 50 % des dépenses supportées dans l'année dans la limite de plafonds.                |
| Les aides re                 | eçues pour financer l'emploi du salarié à domicile sont exclues des dépenses.                        |
| Par exemple                  | e l'Apa. le complément de libre choix du mode de garde (CMG) ou l'aide financière de l'employer      |
| Plafond anr                  | nuel des dépenses                                                                                    |
| Cae gáná                     | ral Dramière année d'amploi En cas d'invalidité                                                      |
| ouo genei                    |                                                                                                    |
| Les déper                    | nses sont retenues dans la limite de <b>12 000 €</b> par an.                                         |
| Ce plafon                    | id est majoré de 1 500 € (sans pouvoir dépasser au total 15 000 €) dans les cas suivants :           |
| <ul> <li>par enfa</li> </ul> | ant à charge ( <b>750 €</b> en cas de garde alternée)                                                |
| • par mer                    | mbre de votre foyer âgé de plus de 65 ans                                                            |
| • par <u>asc</u>             | <u>rendani</u> de plus de oblañs.                                                                    |
| En cas de                    | e petits travaux, les dépenses liées aux prestations suivantes sont retenues dans les limites        |
| suivantes.                   | s. Ces montants s'imputent sur le plafond annuel de <b>12 000 €</b> .                                |